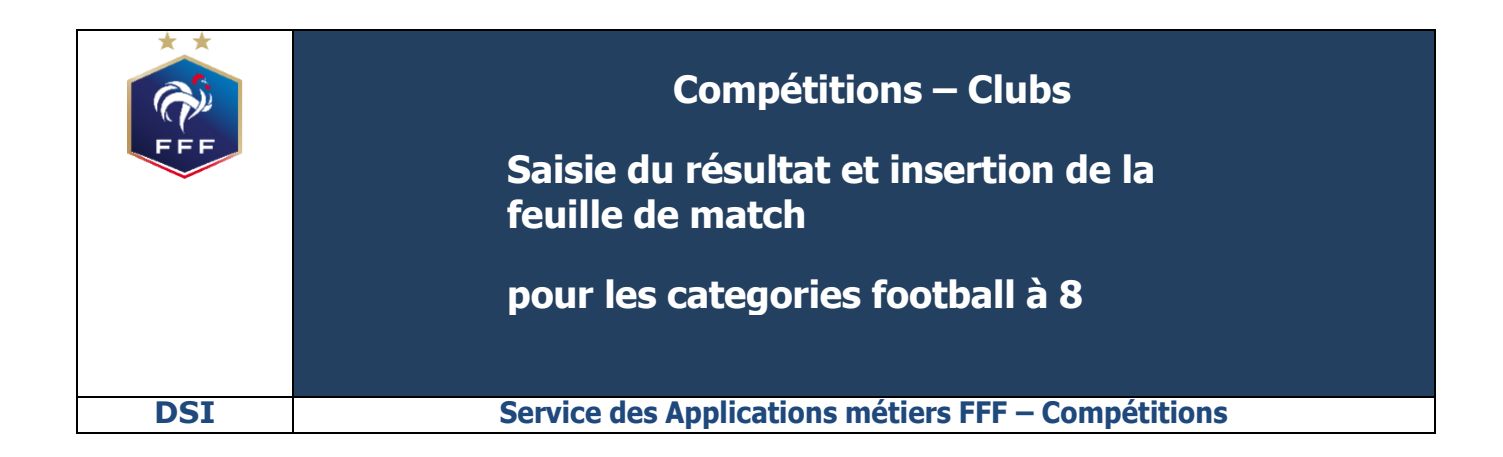

| 1 | . INTRODUCTION                                                     | 3  |
|---|--------------------------------------------------------------------|----|
| 2 | . ETAPES                                                           | 3  |
|   | ETAPE 1 : Se connecter au nouvel outil de gestion des compétitions | 3  |
|   | ETAPE 2 : Saisir le résultat du match                              | .5 |
|   | ETAPE 3 : Insérer 1 feuille de match et 1 feuille annexe           | 6  |

# **1. INTRODUCTION**

Ce document a pour objectif d'expliquer comment les clubs peuvent saisir le résultat du match pour les catégories U11 et U13 et insérer la feuille de match & feuille annexe via le nouvel outil de gestion des compétitions sur Footclubs.

# **2. ETAPES**

## ETAPE 1 : Se connecter au nouvel outil de gestion des compétitions

La première étape du processus consiste à ce que le club sélectionne le match concerné.

| Foot <b>clubs</b>                       |
|-----------------------------------------|
| Mon espace club FFF ★                   |
| Saison 2023-2024 💙                      |
| 8                                       |
| 8007                                    |
| Organisation                            |
| Projet Club                             |
| Licences                                |
| Educateurs                              |
| Joueurs Fédéraux                        |
| Epreuves 🔶 🗸 V<br>Championnats & Coupes |
| Compétitions Officielles                |
| Foot. Animation Loisir                  |
| Epreuves<br>Autres compétitions         |
| Centre de formation                     |
| Autres clubs                            |
| Divers                                  |

Pour effectuer cette opération

Le club doit choisir l'option "Compétitions Officielles"

Qui se trouve dans le module

Le club sera alors redirigé vers un nouvel outil de gestion de compétition Vous devez cliquer sur "Agenda des matchs" :

# Footclubs

| Compétitions                             |  |
|------------------------------------------|--|
| Engagements<br>Calendriers<br>Rencontres |  |
| Classements                              |  |
| Agenda des matchs                        |  |
| Notifications                            |  |
|                                          |  |

Choisir la catégorie concernée, puis l'épreuve et votre équipe

Agenda

Un calendrier du mois en cours apparaît avec le nombre de matchs par jour :

| Agenda des matchs |                         |          |
|-------------------|-------------------------|----------|
| CATÉGORIE D'ÂGE   | EPREUVE / PHASE         | ÊQUIPE   |
| U11 •             | U11 A 8 CRITERIUM NIVE/ | TRAVES 1 |
| DU *              | AU *                    |          |
|                   |                         |          |
|                   |                         |          |

Liste des matchs

#### AGENDA

MATCHS

| 2023  | < septembre > |          |       |          |                  |          |  |  |  |
|-------|---------------|----------|-------|----------|------------------|----------|--|--|--|
| lundi | mardi         | mercredi | jeudi | vendredi | samedi           | dimanche |  |  |  |
| 28    | 29            | 30       | 31    | 1        | 2                | 3        |  |  |  |
| 4     | 5             | 6        | 7     | 8        | 9                | 10       |  |  |  |
| 11    | 12            | 13       | 14    | 15       | 16<br>1 match(s) | 17       |  |  |  |
| 18    | 19            | 20       | 21    | 22       | 23 1 match(s)    | 24       |  |  |  |
| 25    | 26            | 27       | 28    | 29       | 30 1 match(s) 🔶  | 1        |  |  |  |

En cliquant sur le nombre de matchs de la date souhaitée, une fenêtre s'ouvre avec tous les matchs du jour

| Épreuve / Phase             | Poule   | J/T | Date       | Heure | Équipe recevante | Score | Équipe visiteuse |
|-----------------------------|---------|-----|------------|-------|------------------|-------|------------------|
| U11 A 8 BRASSAGE NIVEAU 2 1 | POULE C | J1  | 16/09/2023 | 13H30 | TRAVES 1         |       | VAL DE PESMES 1  |

## Sélectionner le match concerné

Apparait alors une fenêtre avec les caractéristiques de votre match

## ETAPE 2 : Saisir le résultat du match

## Aller sur le bloc « ACTIONS SUR LE MATCH »

Et cliquer sur le bouton « SAISIR LE MATCH » soit :

- Pour saisir le nombre de buts pour ou contre
- Pour saisir s'il a eu un forfait et de quelles équipes ou des 2
- Pour saisir l'état du match arrêté ou non joué

| Résultat                                         | SAISIR LE RÉSULT | ат 🛻                          |            |           |    |                       |
|--------------------------------------------------|------------------|-------------------------------|------------|-----------|----|-----------------------|
| Forfait                                          | FORFAIT TRAV     | ES 1                          | FORFAIT VA | DE PESMES | 51 | FORFAIT DES 2 ÉQUIPES |
| État du match                                    | MATCH ARRÊTÉ     | MATCH N                       | ON JOUÉ    |           |    |                       |
| SAISIE DU R                                      | ÉSULTAT          |                               |            |           |    |                       |
|                                                  |                  |                               |            |           |    |                       |
| SAISIE DU R<br>TRAVES 1<br>N <sup>0</sup> 547525 | ÉSULTAT          | <b>VAL DE PE</b><br>N° 582216 | SMES 1     |           |    |                       |

Une fois les informations renseignées, cliquer sur "Valider" afin d'enregistrer le score.

En cas de forfait,

Sélectionner le "Forfait" pour l'une des équipes ou pour les deux équipes puis cliquer sur "Valider" Pour enregistrer ce forfait.

Dans le cas où le match n'a pas été joué ou qu'il a été arrêté, cliquer sur les boutons d'action correspondants.

Cliquer sur "Valider" pour enregistrer l'état du match.

## ETAPE 3 : Insérer 1 feuille de match et 1 feuille annexe

Après avoir validé le résultat. Cliquer sur le "+", une fenêtre apparait, sélectionner « feuille de match »

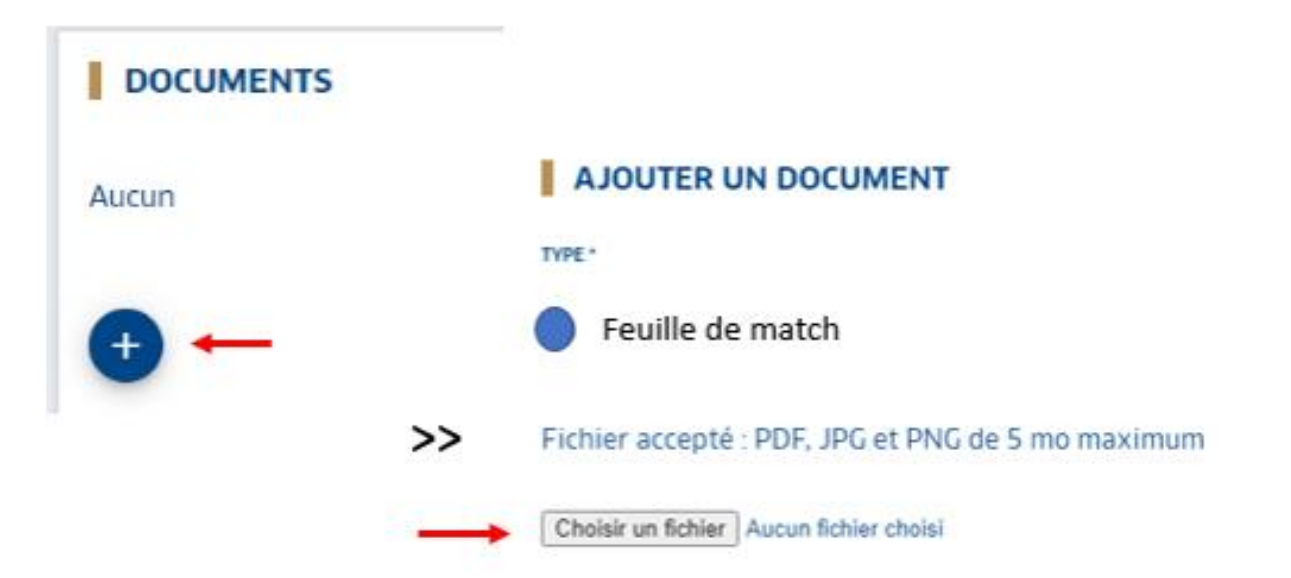

Cliquer sur « choisir un fichier »

Aller rechercher votre feuille de match scannée et enregistrée au format "PNG", "JPG" ou "PDF" jusqu'à 5M0

| Nom                  | Modifid le                              |                                                   |
|----------------------|-----------------------------------------|---------------------------------------------------|
| Semaine demière (11) |                                         |                                                   |
| # FM21425988.png     | 16/06/2021 10:0                         |                                                   |
| 7 FM22565708.png     | 16/06/2021 09:                          |                                                   |
| 26 FM22568403.pmg    | 16/06/2021 09/5                         |                                                   |
| 26 FM22560601.pmg    | 14/06/2021 15.5                         |                                                   |
| 20 FM22869142.png    | 16/06/2521 14:5                         | A JOUTER UN DOCUMENT                              |
| # FM23087120.png     | 16/06/2021 09:5                         | A SOUTER ON DOCUMENT                              |
| # FM23559592 (1).png | 17/96/2021 11:5                         |                                                   |
| 26 FM23559392.pmg    | 17/06/2021 11/2                         | TYPE *                                            |
| JR FR22560601.pmg    | 14/06/3027 15.5                         |                                                   |
| # FR23087120.png     | 16/96/2021 09:1                         | Equille de match                                  |
| ¢ (11)               | >                                       |                                                   |
| lu fichier:          | ✓ PNG image ("prg) ✓                    |                                                   |
|                      | Ouvre Annuber                           | Fichier accepté : PDF, JPG et PNG de 5 mo maximum |
|                      |                                         |                                                   |
|                      | ~~~~~~~~~~~~~~~~~~~~~~~~~~~~~~~~~~~~~~~ |                                                   |
|                      |                                         | Choisir un fichier   fiche inscr 23-24 pdf        |
|                      |                                         |                                                   |

Cliquer sur "Ajouter".

Votre feuille de match est consultable en téléchargement :

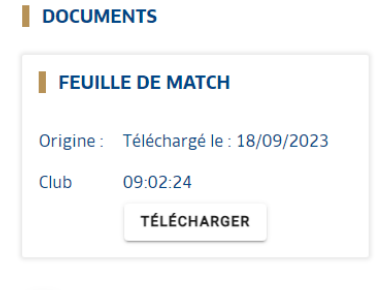

Ŧ

Même processus pour insérer 1 feuille annexe

Votre feuille est téléchargée, appuyer sur VALIDER

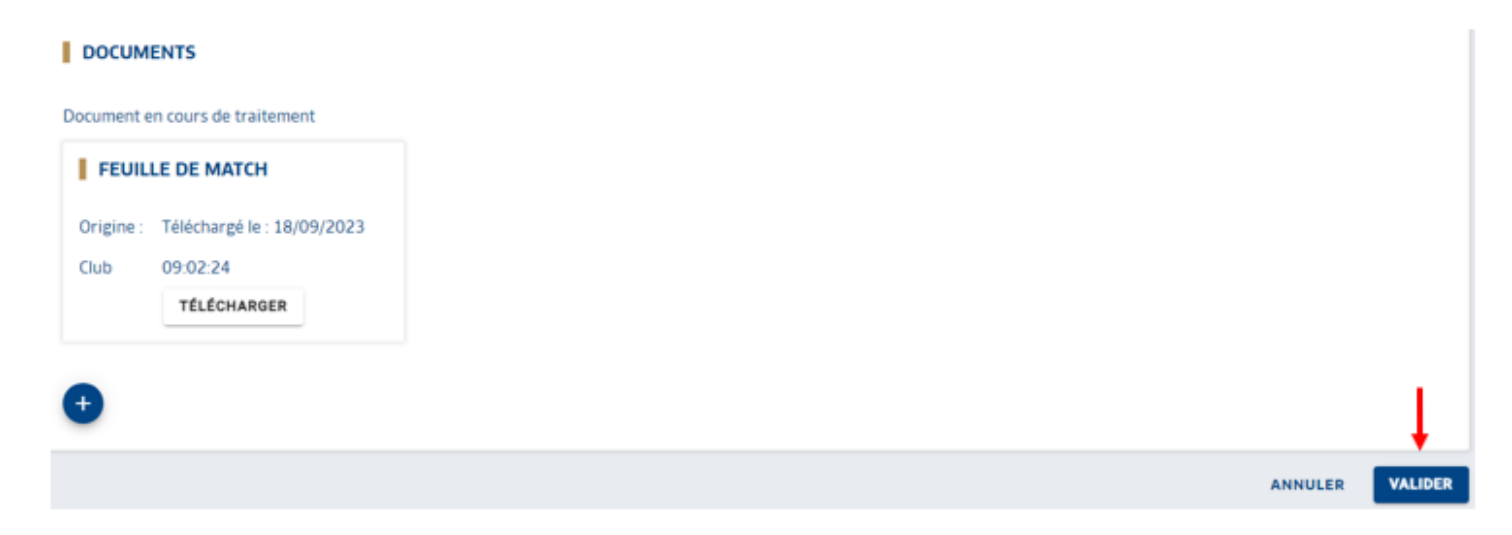